DG0633 Demo Guide

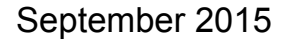

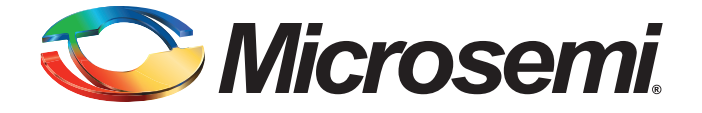

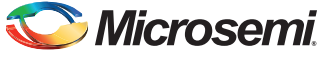

# **Revision History**

| Date              | Revision | Change        |
|-------------------|----------|---------------|
| 25 September 2015 | 1        | First release |

# **Confidentiality Status**

This is a non-confidential document.

# **Table of Contents**

| Preface       4         About this document       4         Intended Audience       4         References       4         Microsemi Publications       4         IGLOO2 FPGA CoreTSE IP 1000 Base-T Loopback Demo Design       5         Introduction       5         Design Requirements       6         Demo Design       6         Introduction       6         Demo Design Features       7         Demo Design Features       7         Demo Design Description       8         Simulating the Demo Design       12         Programming the Demo Design       12         Programming the Demo Design       12         Appendix: Running the Demo Design using Spirent Test Center       18         A List of Changes       20                                                                                                    |
|----------------------------------------------------------------------------------------------------|
| About this document       4         Intended Audience       4         References       4         Microsemi Publications       4         IGLOO2 FPGA CoreTSE IP 1000 Base-T Loopback Demo Design       5         Introduction       5         Design Requirements       6         Demo Design       6         Introduction       6         Demo Design Features       6         Demo Design Features       7         Demo Design Peatures       7         Demo Design Peatures       7         Demo Design Peatures       7         Demo Design Peatures       7         Demo Design Peatures       7         Demo Design Peatures       7         Demo Design Peatures       7         Demo Design Peatures       7         Demo Design Peatures       7         Demo Design Peatures       7         Demo Design Peatures       7         Demo Design Peatures       7         Demo Design Peatures       7         Numain the Demo Design       12         Programming the Demo Design       12         Connecting IGLOO2 Evaluation Kit Board to Host PC       14         Running the Demo Design using Spi |
| Intended Audience       4         References       4         Microsemi Publications       4         IGLOO2 FPGA CoreTSE IP 1000 Base-T Loopback Demo Design       5         Introduction       5         Design Requirements       6         Demo Design       6         Introduction       6         Demo Design Features       7         Demo Design Description       8         Simulating the Design       9         Simulation       9         Setting Up the Demo Design       12         Programming the Demo Design       12         Programming the Demo Design       12         Appendix: Running the Demo Design using Spirent Test Center       18         A List of Changes       20                                                                                                    |
| References       4         Microsemi Publications       4         IGLOO2 FPGA CoreTSE IP 1000 Base-T Loopback Demo Design       5         Introduction       5         Design Requirements       6         Demo Design       6         Introduction       6         Demo Design Requirements       6         Demo Design Features       7         Demo Design Description       8         Simulating the Design       9         Simulation       9         Setting Up the Demo Design       12         Programming the Demo Design       12         Programming the Demo Design       12         Appendix: Running the Demo Design using Spirent Test Center       18         A List of Changes       20                                                                                                    |
| Neterences       4         Microsemi Publications       4         IGLOO2 FPGA CoreTSE IP 1000 Base-T Loopback Demo Design       5         Introduction       5         Design Requirements       6         Demo Design       6         Introduction       6         Demo Design Features       6         Demo Design Description       8         Simulating the Design       9         Simulation       9         Setting Up the Demo Design       12         Programming the Demo Design       12         Programming the Demo Design       12         Running the Demo Design with Cat Karat and Wireshark on the Hardware       15         A List of Changes       20                                                                                                    |
| IGLOO2 FPGA CoreTSE IP 1000 Base-T Loopback Demo Design       5         Introduction       5         Design Requirements       6         Demo Design       6         Introduction       6         Demo Design Features       7         Demo Design Description       8         Simulating the Design       9         Simulation       9         Setting Up the Demo Design       12         Programming the Demo Design       12         Programming the Demo Design with Cat Karat and Wireshark on the Hardware       15         A List of Changes       20                                                                                                    |
| IGLOO2 FPGA CoreTSE IP 1000 Base-T Loopback Demo Design       5         Introduction       5         Demo Design       6         Introduction       6         Demo Design       6         Introduction       6         Demo Design Features       7         Demo Design Description       6         Simulating the Design       9         Setting Up the Demo Design       12         Programming the Design       12         Programming the Design       12         Appendix: Running the Demo Design using Spirent Test Center       18         A List of Changes       20                                                                                                    |
| Introduction       55         Design Requirements       66         Demo Design       67         Introduction       67         Demo Design Features       77         Demo Design Description       88         Simulating the Design       9         Simulation       9         Setting Up the Demo Design       12         Programming the Demo Design       12         Onnecting IGLOO2 Evaluation Kit Board to Host PC       14         Running the Demo Design using Spirent Test Center       18         A List of Changes       20                                                                                                    |
| Design Requirements       6         Demo Design       6         Introduction       6         Demo Design Features       7         Demo Design Description       8         Simulating the Design       9         Simulation       9         Setting Up the Demo Design       12         Programming the Demo Design       12         Connecting IGLOO2 Evaluation Kit Board to Host PC       14         Running the Demo Design with Cat Karat and Wireshark on the Hardware       15         Appendix: Running the Demo Design using Spirent Test Center       18         A List of Changes       20                                                                                                    |
| Demo Design       6         Introduction       6         Demo Design Features       7         Demo Design Description       8         Simulating the Design       9         Simulation       9         Setting Up the Demo Design       12         Programming the Demo Design       12         Connecting IGLOO2 Evaluation Kit Board to Host PC       14         Running the Demo Design with Cat Karat and Wireshark on the Hardware       15         Appendix: Running the Demo Design using Spirent Test Center       18         A List of Changes       20                                                                                                    |
| Introduction       66         Demo Design Features       7         Demo Design Description       8         Simulating the Design       9         Simulation       9         Setting Up the Demo Design       12         Programming the Demo Design       12         Connecting IGLOO2 Evaluation Kit Board to Host PC       14         Running the Demo Design with Cat Karat and Wireshark on the Hardware       15         Appendix: Running the Demo Design using Spirent Test Center       18         A List of Changes       20                                                                                                    |
| Demo Design Features       7         Demo Design Description       8         Simulating the Design       9         Simulation       9         Setting Up the Demo Design       12         Programming the Demo Design       12         Connecting IGLOO2 Evaluation Kit Board to Host PC       14         Running the Demo Design with Cat Karat and Wireshark on the Hardware       15         Appendix: Running the Demo Design using Spirent Test Center       18         A List of Changes       20                                                                                                    |
| Demo Design Description       8         Simulating the Design       9         Simulation       9         Setting Up the Demo Design       12         Programming the Demo Design       12         Connecting IGLOO2 Evaluation Kit Board to Host PC       14         Running the Demo Design with Cat Karat and Wireshark on the Hardware       15         Appendix: Running the Demo Design using Spirent Test Center       18         A List of Changes       20                                                                                                    |
| Simulating the Design       9         Simulation       9         Setting Up the Demo Design       12         Programming the Demo Design       12         Connecting IGLOO2 Evaluation Kit Board to Host PC       14         Running the Demo Design with Cat Karat and Wireshark on the Hardware       15         Appendix: Running the Demo Design using Spirent Test Center       18         A List of Changes       20                                                                                                    |
| Simulation       12         Setting Up the Demo Design       12         Programming the Demo Design       12         Connecting IGLOO2 Evaluation Kit Board to Host PC       14         Running the Demo Design with Cat Karat and Wireshark on the Hardware       15         Appendix: Running the Demo Design using Spirent Test Center       18         A List of Changes       20                                                                                                    |
| Setting Up the Demo Design       12         Programming the Demo Design       12         Connecting IGLOO2 Evaluation Kit Board to Host PC       14         Running the Demo Design with Cat Karat and Wireshark on the Hardware       15         Appendix: Running the Demo Design using Spirent Test Center       18         A List of Changes       20                                                                                                    |
| Programming the Denio Design       12         Connecting IGLOO2 Evaluation Kit Board to Host PC       14         Running the Demo Design with Cat Karat and Wireshark on the Hardware       15         Appendix: Running the Demo Design using Spirent Test Center       18         A List of Changes       20                                                                                                    |
| Running the Demo Design with Cat Karat and Wireshark on the Hardware       15         Appendix: Running the Demo Design using Spirent Test Center       18         A List of Changes       20                                                                                                    |
| Appendix: Running the Demo Design using Spirent Test Center       18         A List of Changes       20                                                                                                    |
| Appendix: Running the Demo Design using Spirent Test Center       18         A List of Changes       20                                                                                                    |
| A List of Changes                                                                                                    |
| A List of Changes                                                                                                    |
|                                                                                                    |
|                                                                                                    |
| B Product Support                                                                                                    |
| Customer Service                                                                                                    |
| Customer Technical Support Center                                                                                                    |
| Technical Support                                                                                                    |
| Website 21                                                                                                    |
| Contacting the Customer Technical Support Center 21                                                                                                    |
| Email                                                                                                    |
| My Cases                                                                                                    |
| Outside the U.S. 22                                                                                                    |
|                                                                                                    |
| ITAR Technical Support                                                                                                    |
| ITAR Technical Support                                                                                                    |
| ITAR Technical Support                                                                                                    |
| ITAR Technical Support                                                                                                    |

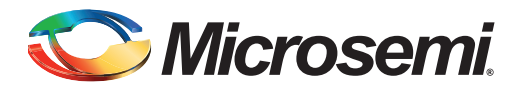

# Preface

## About this document

This demo is for IGLOO<sup>®</sup>2 field programmable gate array (FPGA) devices. It provides instructions on how to use the reference design.

# **Intended Audience**

The following designers using the IGLOO2 devices:

- FPGA designers
- System-level designers

# References

The following references are used in this document:

- UG0448: IGLOO2 FPGA High Performance Memory Subsystem User Guide
- UG0447: SmartFusion2 and IGLOO2 FPGA High Speed Serial Interfaces User Guide

#### **Microsemi Publications**

Refer to the following web page for a complete and up-to-date listing of IGLOO2 device documentation: *http://www.microsemi.com/products/fpga-soc/fpga/igloo2docs* 

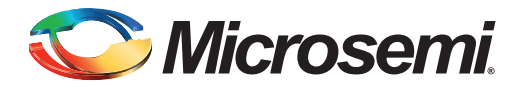

# IGLOO2 FPGA CoreTSE IP 1000 Base-T Loopback Demo Design

## Introduction

This demo design provides an Ethernet solution for the IGLOO2 FPGA and implements a CoreTSE IP-based 1000Base-T loopback design on the IGLOO2 Evaluation Kit.

Microsemi<sup>®</sup> Core triple-speed Ethernet (CoreTSE) media access controller (MAC) IP is a configurable soft intellectual property (IP) core that complies with the IEEE 802.3 standard. The CoreTSE IP core enables system designers to implement a broad range of Ethernet designs, from low-cost 10/100 Ethernet to higher-performance 1 gigabit ports. The CoreTSE IP core is suited for use in networking equipment such as switches, routers, and data acquisition systems. CoreTSE is also available in a version that works with SmartFusion<sup>®</sup>2 system-on-chip (SoC) FPGA family.

The CoreTSE IP has the following interfaces:

- 10/100/1000 Mbps Ethernet MAC with a gigabit media independent interface (GMII) and ten bit interface (TBI) to support serial gigabit media independent interface (SGMII), 1000BASE-T, and 1000BASE-X
- GMII or TBI physical layer interface connects to Ethernet PHY
- MAC data path interface
- Advanced peripheral bus (APB) slave interface for MAC configuration registers and status counter access

The CoreTSE IP Ethernet MAC can be configured as GMII or TBI for Ethernet network at 10/100/1000 Mbps data transfer rates (line speeds).

The CoreTSE IP core is available in two different versions:

- CoreTSE\_AHB: Uses AHB interface for both the transmit and receive paths. This IP works for SmartFusion2 SoC FPGA.
- CoreTSE (Non-AMBA): Uses direct access to the MAC with a streaming packet interface. This IP works for IGLOO2 FPGA and SmartFusion2 SoC FPGA.

CoreTSE and CoreTSE\_AHB are identical to MSS hard Ethernet MAC in SmartFusion2 with respect to the supported features, register configuration, and register addresses. Multiple CoreTSE IPs can be used in IGLOO2 to achieve Ethernet solutions. CoreTSE can be used in SmartFusion2 devices along with MSS Ethernet MAC to support multiple Ethernet interfaces. For more information about CoreTSE IP, refer to the *CoreTSE Handbook*.

For more information about Ethernet applications, refer to the AC423: SmartFusion2/IGLOO2 Ethernet Application Note.

Note: CoreTSE IP requires license for using in Libero<sup>®</sup> SoC design. For license request, send an email to soc\_marketing@microsemi.com.

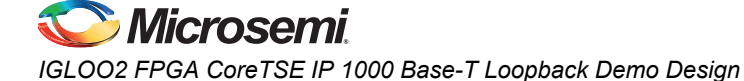

# **Design Requirements**

Table 1 lists the design requirements for running the demo.

#### Table 1 • Design Requirements

| Design Requirements Description     |                                 |  |
|-------------------------------------|---------------------------------|--|
| Hardware Requirements               |                                 |  |
| IGLOO2 Evaluation Kit               | Rev D or later                  |  |
| 12 V adapter                        |                                 |  |
| Host PC or Laptop (12 GB RAM)       | Windows 64-bit Operating System |  |
| Spirent Test Center (Optional)      | -                               |  |
| Software Requirements               |                                 |  |
| Libero SoC                          | v11.6                           |  |
| FlashPro Programming Software       | v11.6                           |  |
| Cat Karat Packet Generator Software | Provided with design files      |  |
| Wireshark Software                  | Provided with design files      |  |
| IP Requirements                     |                                 |  |
| CoreTSE IP                          | License provided on request     |  |

# **Demo Design**

#### Introduction

The demo design files are available for download from the following path: http://soc.microsemi.com/download/rsc/?f=m2gl\_dg0633\_liberov11p6\_df

The demo design files include:

- Libero project
- Programming files
  - Source files
- Readme.txt file

٠

Refer to the Readme.txt file for the complete directory structure. Figure 1 shows the top-level structure of the design files.

| 0 | <download_folder><br/>m2g1_dg0633_liberov11p6_df</download_folder> |
|---|--------------------------------------------------------------------|
|   | Libero<br>ProgrammingFile<br>Source files<br>Readme.txt            |

Figure 1 • Demo Design Files Top-level Structure

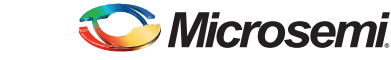

Figure 2 shows the demo design block diagram.

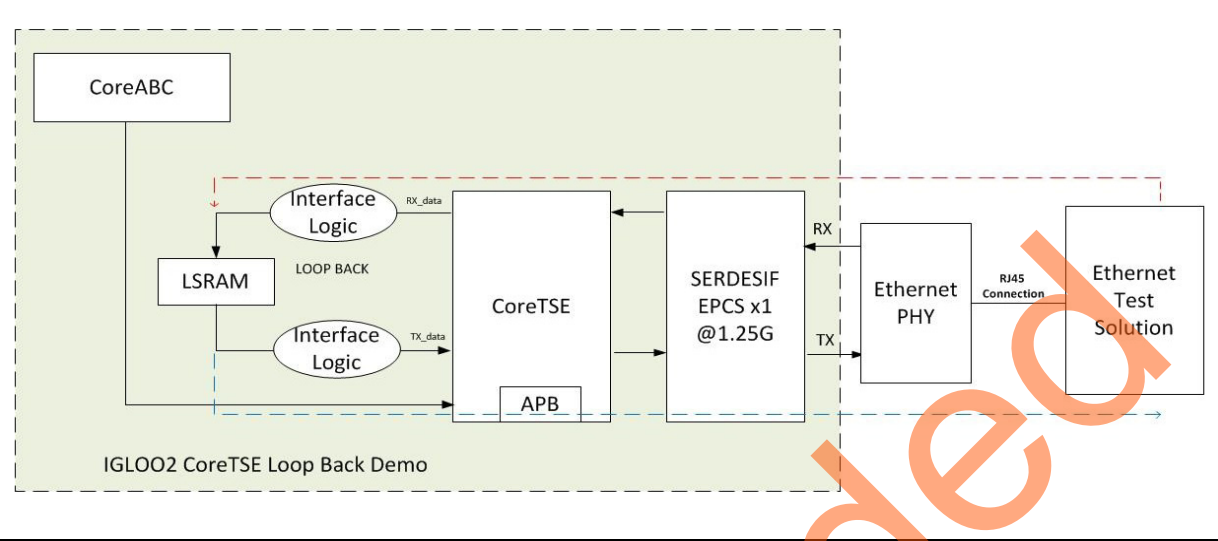

#### Figure 2 • IGLOO2 CoreTSEIP 1000 Base-T Loop back Demo

In this demo design CoreTSE IP is instantiated in the FPGA fabric and connected to the on-board Ethernet PHY using high-speed serial interface (SERDES\_IF).

In Figure 2, the dotted arrow in red shows the transfer of Ethernet packet from the host PC to the internal LSRAM and the dotted arrow in blue shows the retransmission of packet from LSRAM to the host.

#### **Demo Design Features**

The demo design performs Ethernet loopback using CoreTSE in TBI 1000Base-T on hardware and also in simulation.

Following are the demo design features:

- Simulation model for CoreTSE loopback design.
- CoreTSE loopback design on IGLOO2 Evaluation Kit.

The following section explains the initialization and configuration of CoreTSE, SERDES\_IF, and the loopback mechanism.

#### CoreTSE IP MAC Initialization

The CoreTSE IP MAC is configured in TBI mode. The CoreABC soft-core is used to initialize the CoreTSE MAC in 1000 Base-T and on-board Ethernet PHY.

Note: CoreABC is a Microsemi RISC processor that is implemented in logic gates. CoreABC IP is available in the Libero SoC software IP tools catalog.

#### High-Speed Serial Interface Configuration

The high-speed SERDES\_IF is configured in the external physical coding sub layer (EPCS) mode lane 3 in the Libero GUI and is connected between CoreTSE MAC and on-board Ethernet PHY.

#### Ethernet Packet Loopback

The following Ethernet loopback mechanism is used in this demo:

#### Ethernet Packet Reception

The CoreTSE IP MAC receives the Ethernet packet from on-board Ethernet PHY through high-speed SERDES\_IF.

The CoreTSE IP receive (RX) path is connected to LSRAM through the receive interface logic. This interface logic is implemented in Verilog RTL and is used to keep the packet on to LSRAM memory.

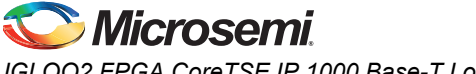

IGLOO2 FPGA CoreTSE IP 1000 Base-T Loopback Demo Design

#### Ethernet Packet Transmission

To loop back the Ethernet packet, the interface logic implemented in Verilog RTL reads the Ethernet packet data from LSRAM memory and keeps it on CoreTSE transmit (TX) path.

CoreTSE MAC transmits the Ethernet packet to on-board Ethernet PHY through high-speed SERDES.

#### Ethernet Test Solution

There are many ways to evaluate the CoreTSE 1000 Base-T loopbackdemo on the IGLOO2 Evaluation Board.

#### Solution 1

- The Cat Karat packet generator software installed on the host PC is used to transmit the Ethernet packet through RJ45 Ethernet copper cable.
- The Wireshark packet receiver software installed on the host PC captures the Ethernet packet (loopback) through RJ45 Ethernet copper cable.

#### Solution 2

• Spirent test center, or an equivalent solution can be used to test the CoreTSE loopback demo. For more information, refer to Appendix: Running the Demo Design using Spirent Test Center.

## **Demo Design Description**

This demo design is implemented by configuring the CoreTSE for the TBL mode. Figure 3 shows the Libero SoC hardware implementation for this demo design.

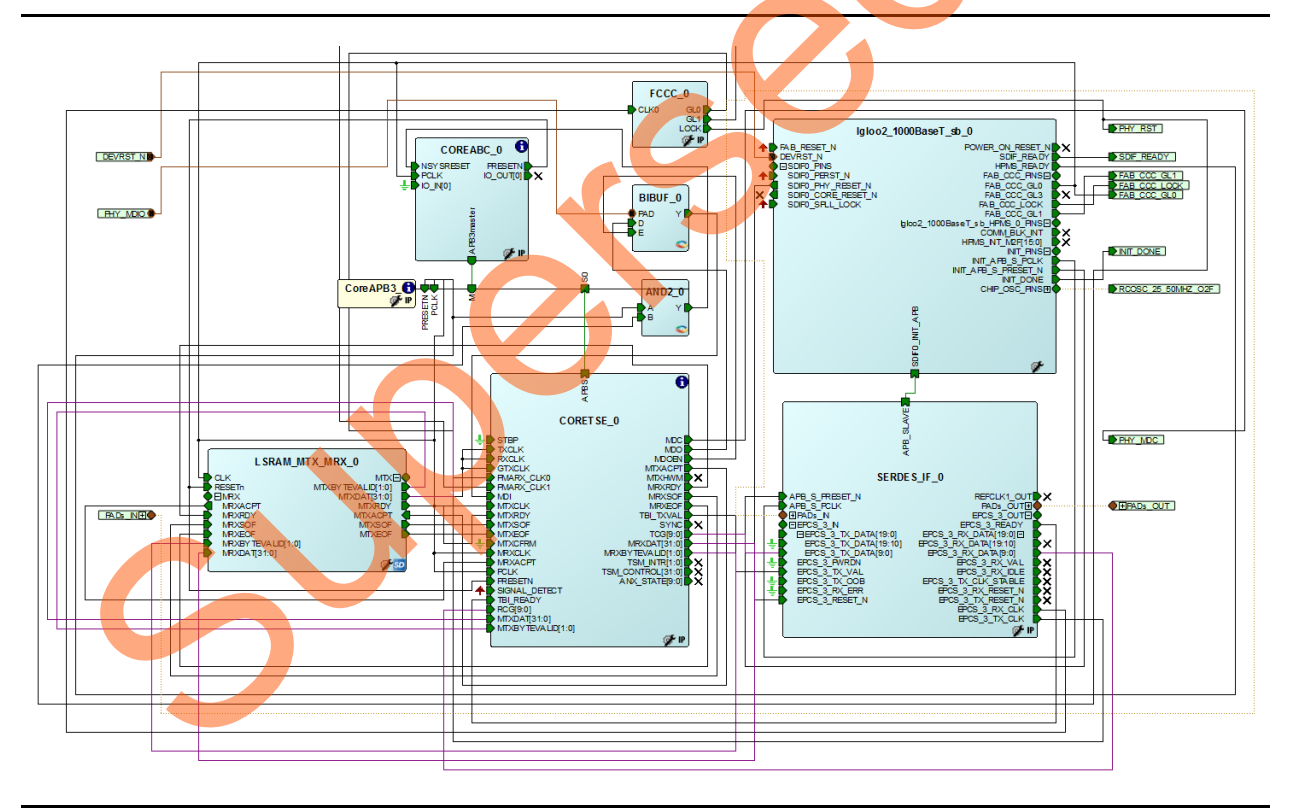

#### Figure 3 • Libero SmartDesign

Libero hardware project uses the following resources:

- CoreTSE MAC IP core
- · CoreABC to configure CoreTSE MAC and on-board Ethernet PHY
- LSRAM interface logic uses TPSRAM, receives and transmits logic implemented in Verilog RTL
- High-speed serial interface (SERDES\_IF) configured for EPCS lane 3 mode

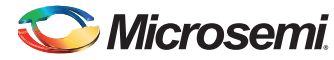

# Simulating the Design

The testbench design is created for CoreTSE loopback demo. The testbench transmits the Ethernet packet to CoreTSE loopback demo design and receives the loopback Ethernet packet from the CoreTSE loopback demo design.

### Simulation

For simulation, the Ethernet packet is defined in a text file:

(\\m2gl\_dg0633\_liberov11p6\_df\Libero\Simulation\CoreTSE\_1000BaseT\_Demo\simulation\ packetfile.txt).

The Raw Ethernet Packet frame is:

Testbench reads the Ethernet packet from the text file and puts the Ethernet packet on to the high-speed SERDES\_IF of CoreTSE loopback design.

The loopback packet is received by the testbench and displayed on the ModelSim transcript window.

Figure 4 and Figure 5 show the Libero SmartDesign to simulate the CoreTSE loopback demo design. The simulation testbench has the following Libero components:

- CoreTSE MAC IP core
- High-speed SERDES\_IF
- Testbench with packet transmit and packet receive logic

The testbench smart design module reads the Ethernet packet from the packetfile.txt file and sends it to the IGLOO2 CoreTSE IP loopback design through high-speed serial interface. The loopback Ethernet packet is received by the testbench through high-speed serial interface. ModelSim displays the received Ethernet packet on the transcript window. This completes the Ethernet packet loopback simulation.

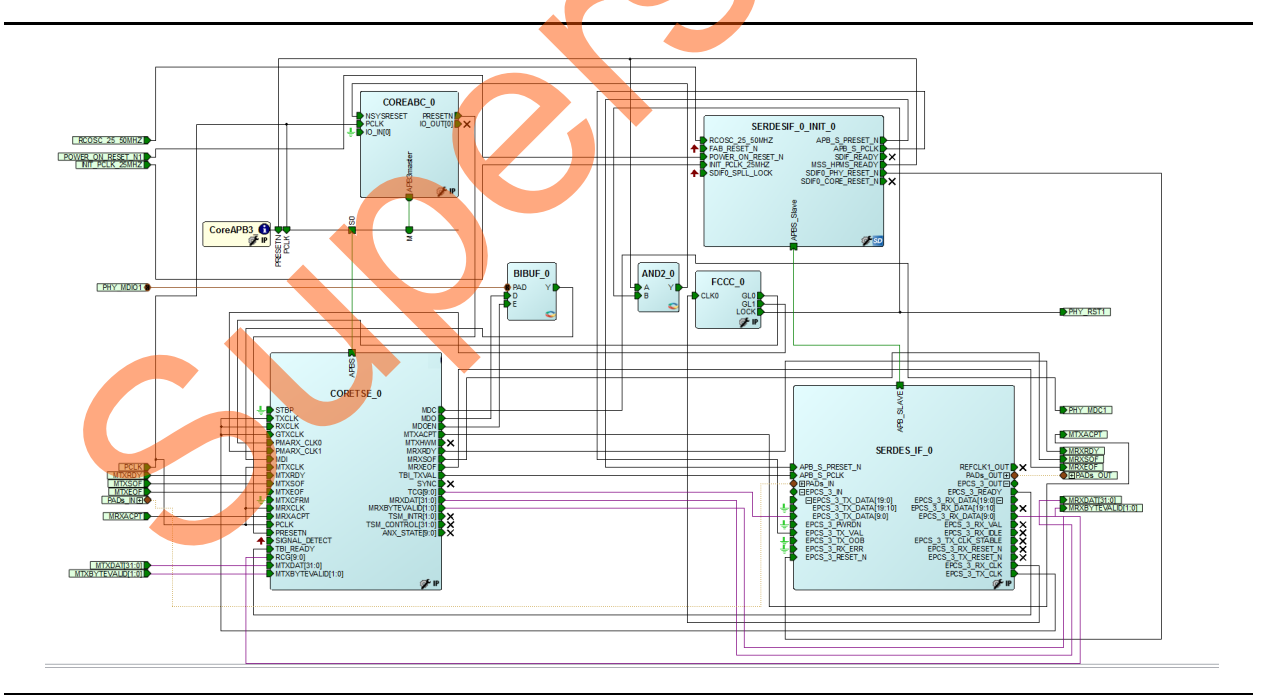

Figure 4 • SmartDesign for Simulation

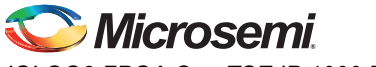

IGLOO2 FPGA CoreTSE IP 1000 Base-T Loopback Demo Design

The Libero SmartDesign top module contains the CoreTSE loopback design and the testbench module.

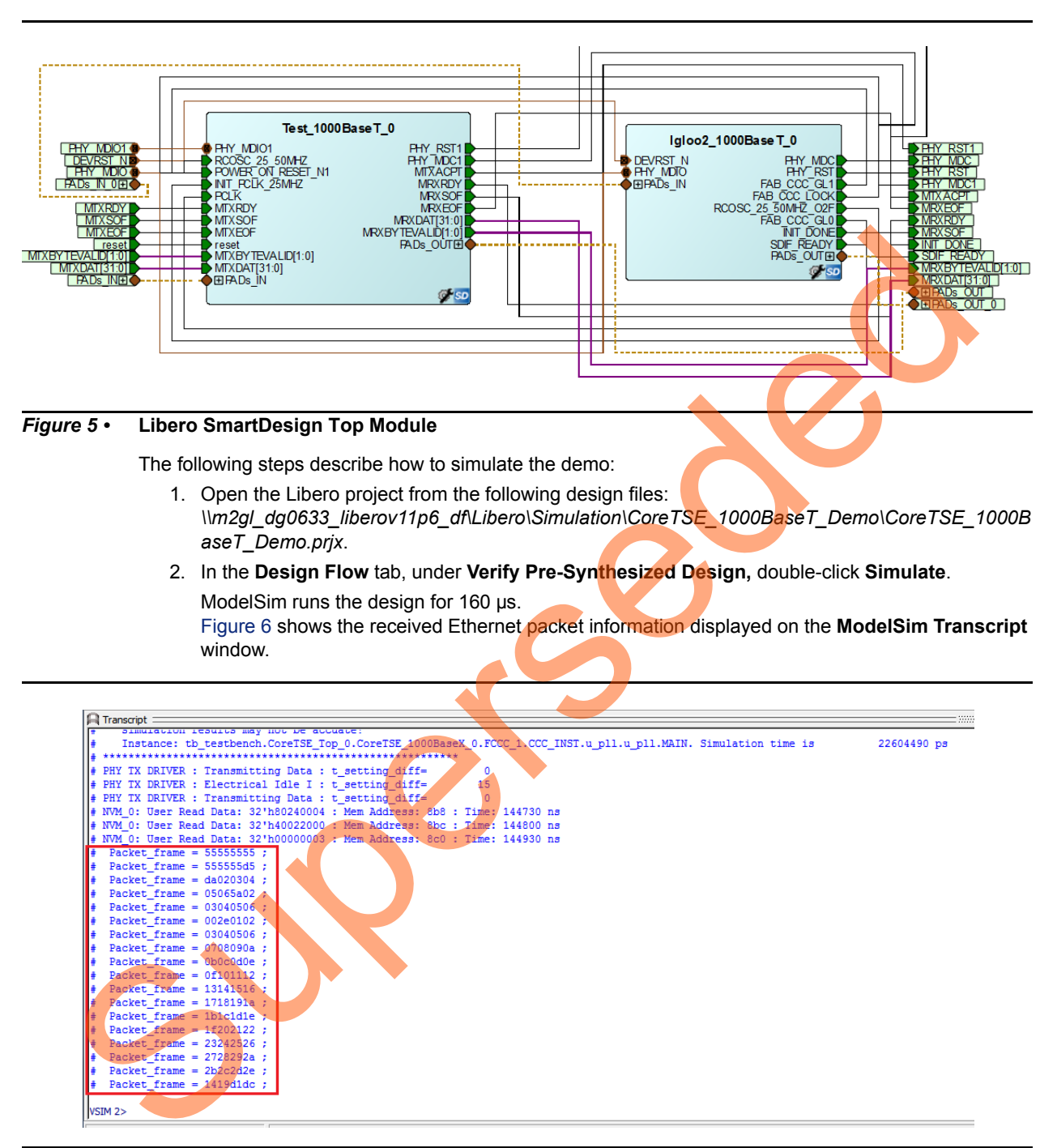

Figure 6 • ModelSim Transcript Messages

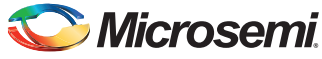

Figure 7 and Figure 8 show the **Waveform** window. The highlighted portion shows the transmitted and received Ethernet packets.

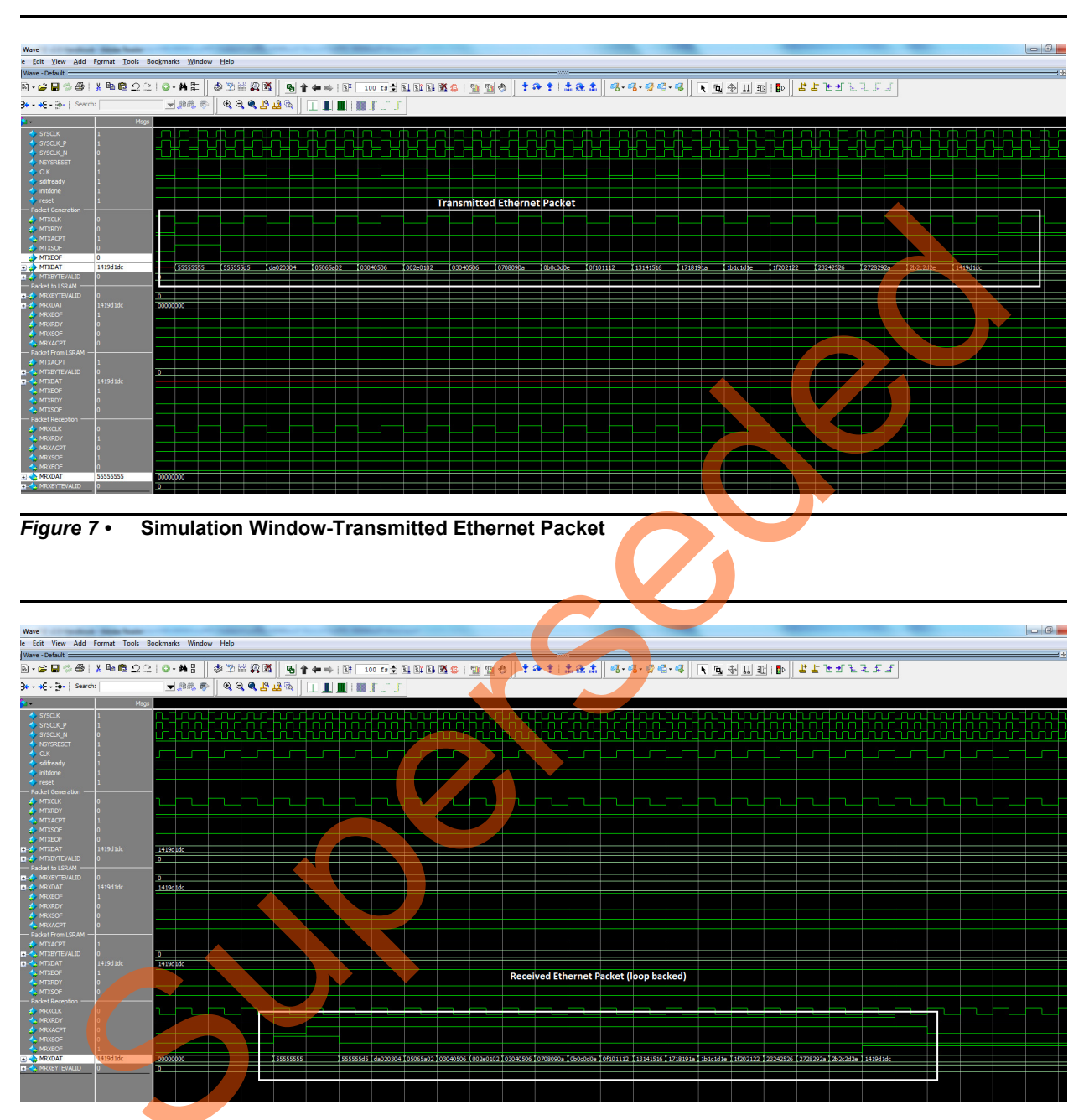

Figure 8 • Simulation Window-Received Ethernet Packet

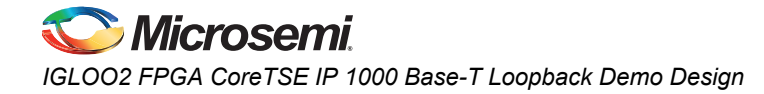

# Setting Up the Demo Design

The following steps describe how to setup the demo:

- 1. Connect the jumpers to the IGLOO2 FPGA Evaluation Kit board as shown in Table 2.
- 2. Connect the power supply to the J6 connector and switch it ON.
- 3. Connect the FlashPro4 Programmer to the J5 connector on the IGLOO2 FPGA Evaluation Kit board.

**Caution:** Ensure that the power supply switch SW7 is switched off while connecting the jumpers to the IGLOO2 FPGA Evaluation Kit.

| Jumper | Pin (from) | Pin (to) | Comments |
|--------|------------|----------|----------|
| J22    | 1          | 2        | Default  |
| J23    | 1          | 2        | Default  |
| J24    | 1          | 2        | Default  |
| J8     | 1          | 2        | Default  |
| J3     | 1          | 2        | Default  |

#### Table 2 • IGLOO2 FPGA Evaluation Kit Jumper Settings

#### **Programming the Demo Design**

The following steps describe how to program the demo design:

- Download the demo design from the following path: http://soc.microsemi.com/download/rsc/?f=m2gl\_dg0633\_liberov11p6\_df
- 2. Switch ON the power supply switch, SW7.
- 3. Launch the FlashPro software
- 4. Click New Project.
- 5. In the New Project window, enter the project name as CoreTSE\_Demo.
- 6. Click **Browse** and navigate to the location where the project needs to be saved.
- 7. Select Single device as Programming mode.

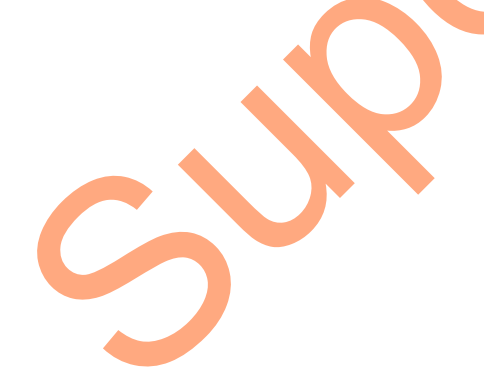

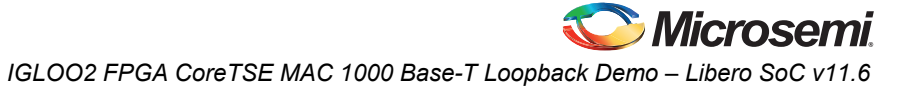

8. Click **OK** to save the project.

|             | File Edit View Tools Programmers Configuration Customize Help                                                                                                    |  |
|-------------|----------------------------------------------------------------------------------------------------|--|
|             |                                                                                                    |  |
|             | New Project     Configure Device       Open Project     View Programmers                                                                                                    |  |
|             | New Project     ©3       Project [game:     Core15@_Demo       Core15@_Demo     Project [jocation:       C:VMorseemVLbero_v11.6/Core15     Browsee       Programming mode     Sniple device       Chain     Help       Help     OK       Cancel |  |
|             | Version: 11.6.0.34<br>Release: vil.6<br>Checking for software updates                                                                                                    |  |
| Figuro 9 •  | ElashPro New Project                                                                                                    |  |
| i igule 3 · |                                                                                                    |  |
| rigure s -  | 9. Click Configure Device.                                                                                                    |  |
|             | 9. Click Configure Device.                                                                                                    |  |
|             | 9. Click Configure Device.                                                                                                    |  |
|             | 9. Click Configure Device.                                                                                                    |  |
|             | 9. Click Configure Device.                                                                                                    |  |
|             | 9. Click Configure Device.                                                                                                    |  |
|             | 9. Click Configure Device.                                                                                                    |  |
|             | <pre>. Dick Configure Device.</pre>                                                                                                    |  |
|             | 9. Click Configure Device.                                                                                                    |  |
|             | 9. Click Configure Device.                                                                                                    |  |

#### *Figure 10* • FlashPro Project Configuration

10. Click Browse and navigate to the location where the Igloo2\_1000BaseT\_Demo.stp file is located and select the file. The default location is:

<download\_folder>\ m2gl\_dg0633\_liberov11p6\_df\ProgrammingFile\

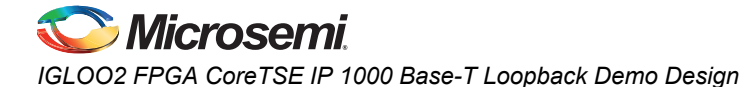

- 11. Select Advanced as Mode and PROGRAM as Action.
- 12. Click **PROGRAM** to start programming the device. Wait until the programmer status is changed to **RUN PASSED**.

| FlashPro - [CoreTSE_Demo] *                                                                                           |                                |                   |                                    |                       |  |
|----------------------------------------------------------------------------------------------------|--------------------------------|-------------------|------------------------------------|-----------------------|--|
| ile <u>E</u> dit <u>V</u> iew <u>T</u> ools <u>P</u> rogrammers <u>C</u> onfiguration Custo <u>m</u> ize <u>H</u> elp |                                |                   |                                    |                       |  |
| D 😅 🖬 🦹 🚳 📾 🔐 🕎 🛤 🕬 🏘 🦔 🛤                                                                                             | <b>\$</b>                      |                   |                                    |                       |  |
| New Project Devic<br>Open Project Device<br>View Programme                                                            | • 💽 🕂                          | PROGRA            | WH T                               |                       |  |
| Programmer<br>Name                                                                                                    | Programmer<br>Type<br>BashPro4 | Port              | Programmer<br>Status<br>BUN PASSED | Programmer<br>Enabled |  |
| Refrest/Rescan for                                                                                                    | Programmers                    |                   |                                    | 0                     |  |
|                                                                                                    |                                | 0                 | C                                  |                       |  |
|                                                                                                    |                                |                   |                                    |                       |  |
| ady D:\CoreTSE\Loop_TB\igIZ\Core                                                                                      | TSE_IF_LSRAM\desig             | ner/CoreTSE_1000E | sasex\export\CoreTSE_100           | JUBaseX1.stp SINGLE   |  |

Figure 11 • FlashPro Programming Passed

## **Connecting IGLOO2 Evaluation Kit Board to Host PC**

The following steps describe how to connect the IGLOO2 Evaluation Kit Board to the host PC:

- 1. After successful programming, switch OFF the IGLOO2 Evaluation Kit Board.
- 2. Connect the host PC to the J13 connector on the IGLOO2 Evaluation Kit using the RJ45 cable.

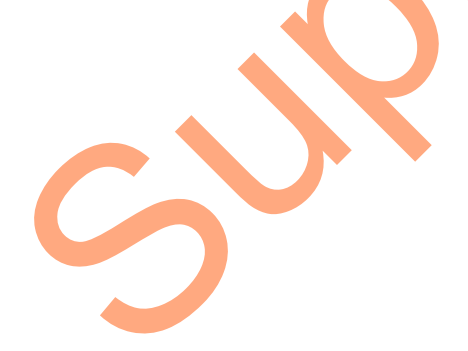

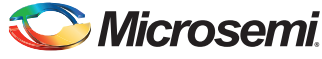

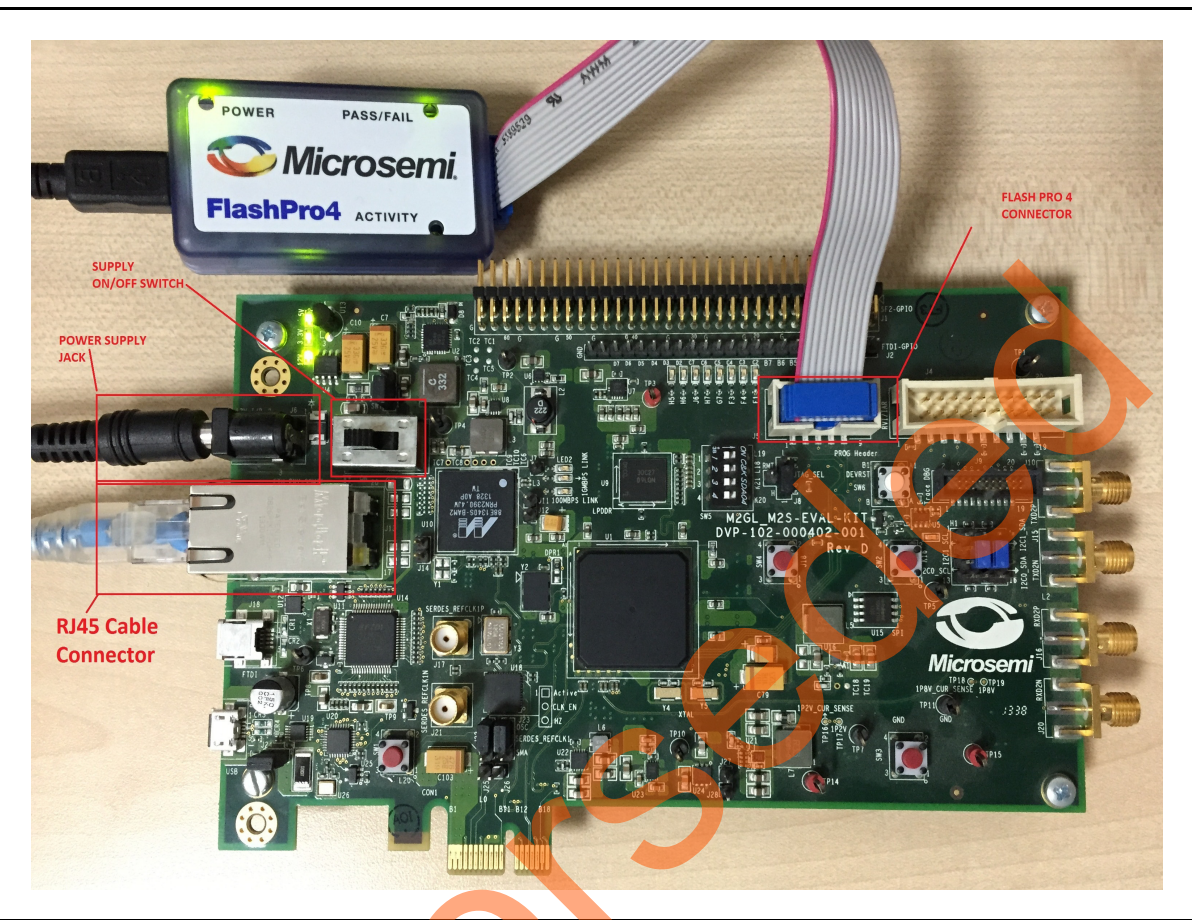

Figure 12 shows the IGLOO2 Evaluation Kit board setup.

Figure 12 • IGLOO2 Evaluation Kit Setup

# Running the Demo Design with Cat Karat and Wireshark on the Hardware

The following steps describe how to run the demo design:

- 1. Switch ON the power supply switch SW7.
- Install the Cat Karat packet software and Wireshark software on the host PC from the source files. (<download folder>\ m2gl\_dg0633\_liberov11p6\_df \Source files\)

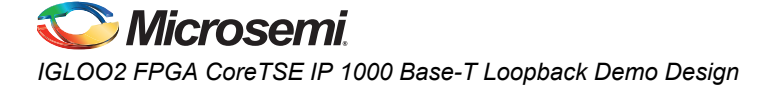

3. On the host PC, open the Wireshark network analyzer. Select **Start** as shown in Figure 13.

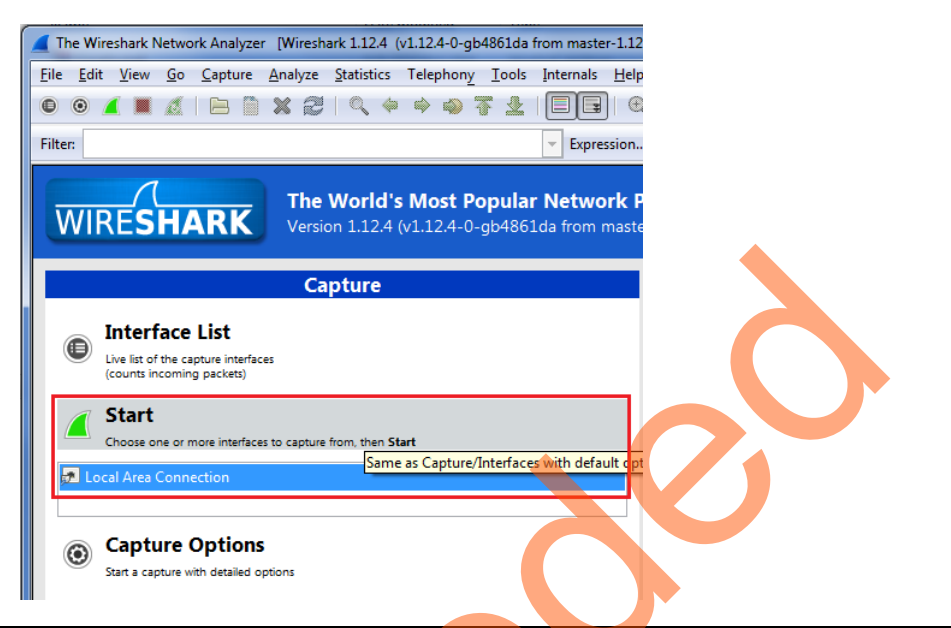

Figure 13 • Wireshark Network Analyzer

4. On the host PC, open the Cat Karat software as shown in Figure 14.

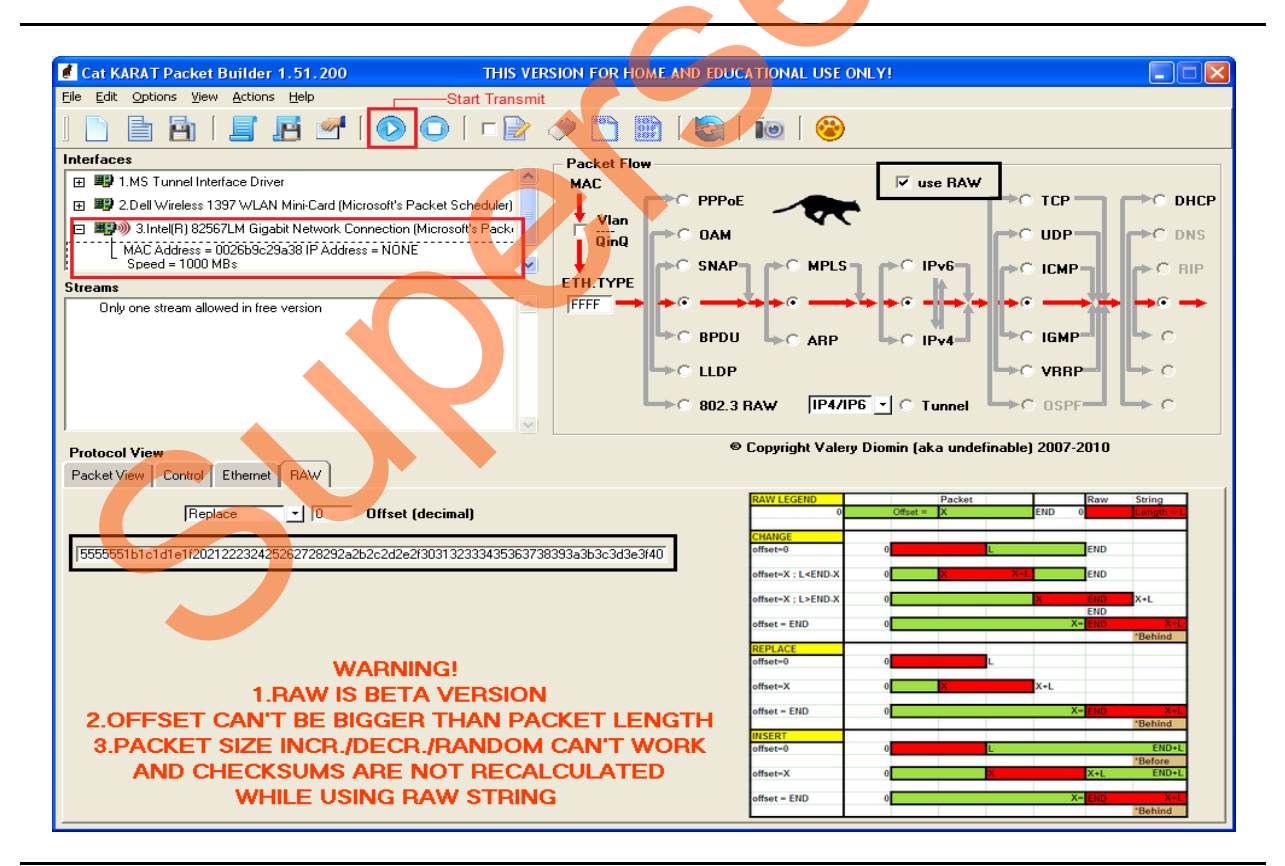

Figure 14 • Cat Karat Packet Generate Window

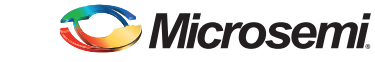

5. Under **Protocol View**, click the **Control** tab and enter the value 1 for **Packets per Burst** as shown in Figure 15.

| Protocol View Packet View Control Ethernet RAW                                                                                                    |          |
|----------------------------------------------------------------------------------------------------|----------|
| Packet Size (not include FCS) 60 Fixed<br>Packets per Burst 1 (0 for Continuous)<br>Interpacket gap (float sec) 0<br>DATA Pattern (Starting from offset 0) 00 |          |
|                                                                                                    | <b>C</b> |

#### Figure 15 • Packet Flow Control

- 6. Under Packet Flow, click use RAW as shown in Figure 14.
- Under Protocol View, select the RAW tab and copy and paste the Ethernet net packet from the source files (<download folder>\ m2gl\_dg0633\_liberov11p6\_df \Source files\Raw\_frame.txt) as shown in Figure 14.
- 8. Under Interfaces, select the Ethernet connection to the IGLOO2 Evaluation Board.
- 9. Select Start Transmit from the menu as shown in Figure 14, to transmit the packet.
- 10. In the Wireshark software window, double-click Ethernet-II, as shown in Figure 16. The transmitted and received Ethernet packets are displayed.

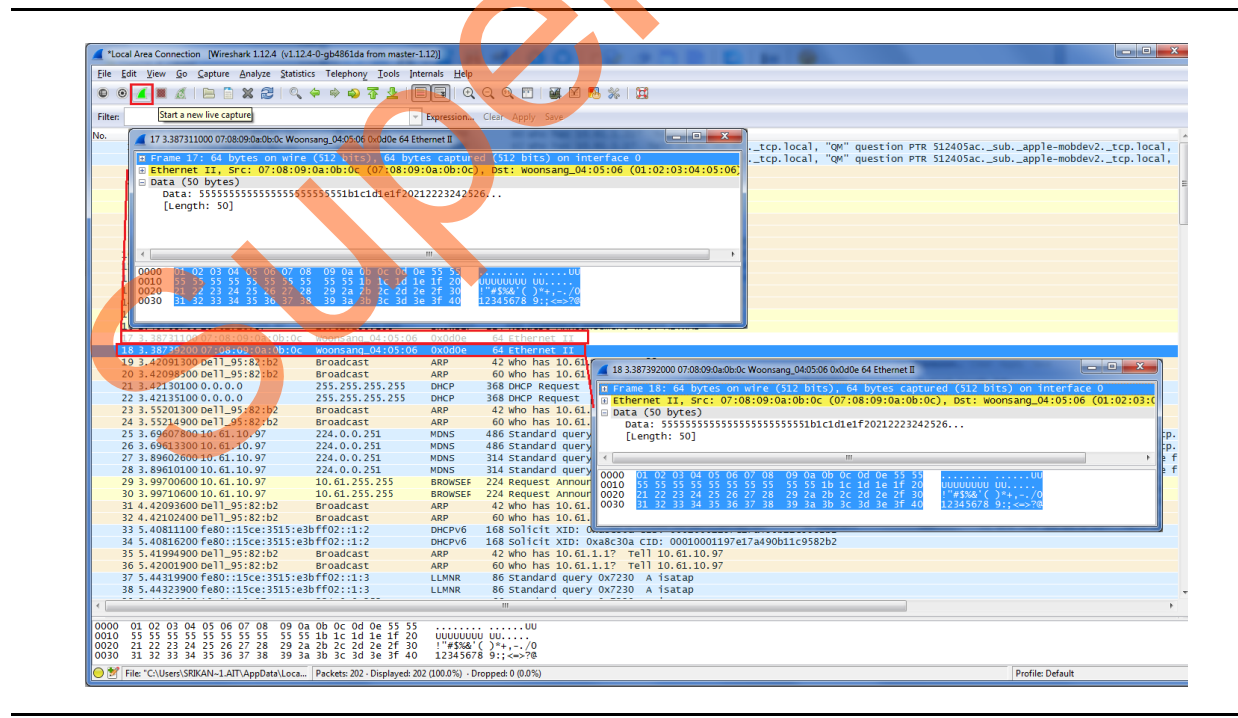

Figure 16 • Wireshark Software Window

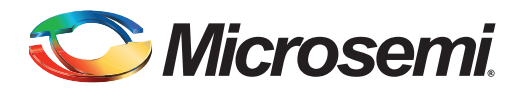

# Appendix: Running the Demo Design using Spirent Test Center

The following steps describe how to run the CoreTSE IP loopback demo using Spirent test center:

- 1. Connect the IGLOO2 Evaluation Kit to the slot 1 Ethernet port on the Spirent test equipment using the RJ45 cable.
- 2. In the host PC, open the Spirent test center configurator.
- 3. Add port (Ethernet) in Spirent test center as shown in Figure 1.

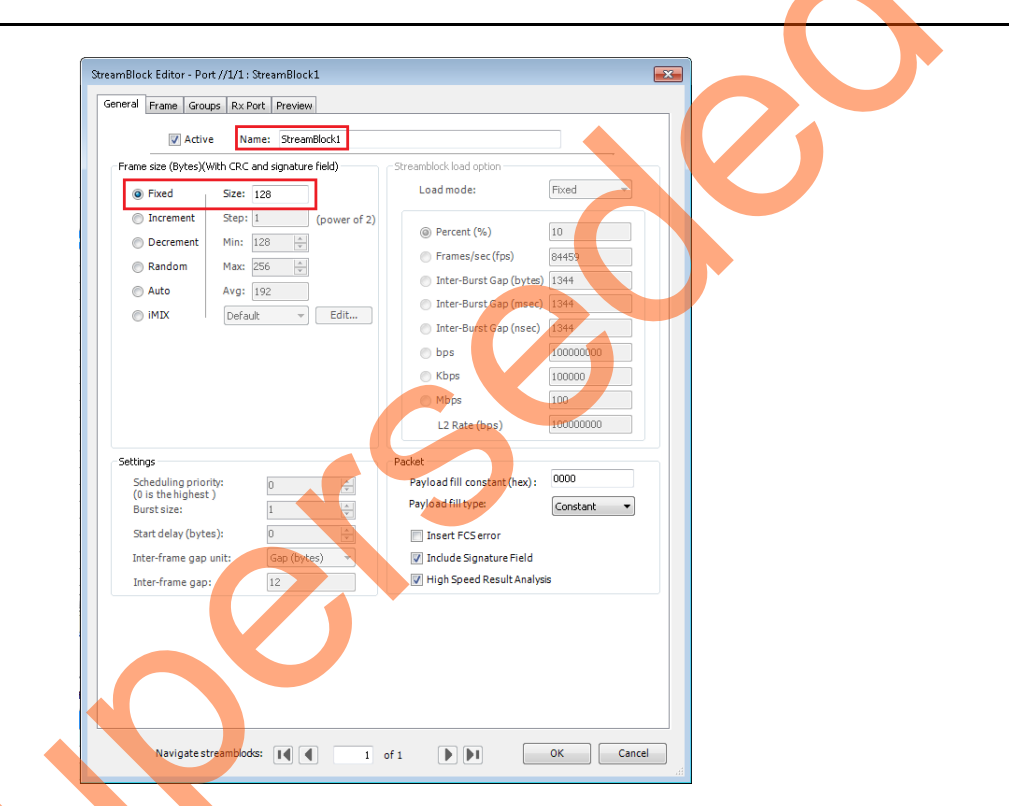

Figure 1 • Spirent Test Center Stream Block – General Tab

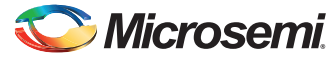

4. Select **Traffic generator** under **Port**, add packet information in stream block editor, and click **OK** as shown in Figure 2.

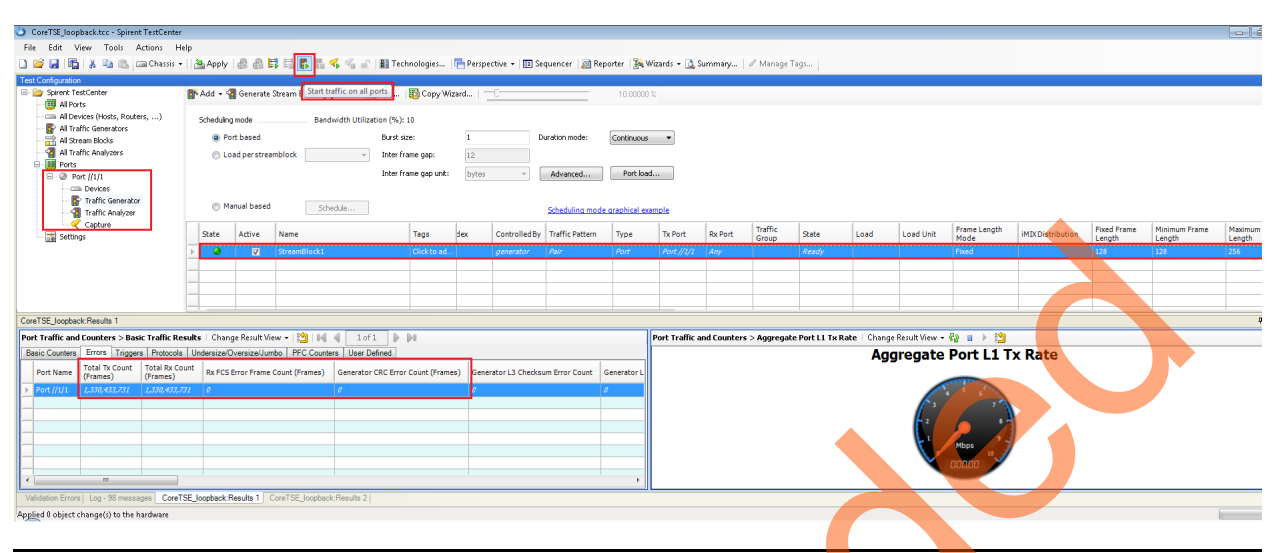

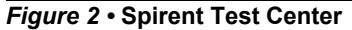

- 5. Click **Start traffic on all ports** as shown in Figure 2. Ethernet packets are transmitted and received on port1 through the RJ45 cable.
- Observe the Total TX, RX, RX FCS, and CRC error counts.
   Figure 3 shows the total TX, RX, RX FCS, and CRC error count information in Spirent test center. 0 indicates no loss in the packet transmission and reception.

| StreamBlock Editor - Port //L/1 : StreamBlock1<br>General Frame Groups Rx Port Preview                                                                                                    |                                                                                                    |
|----------------------------------------------------------------------------------------------------|----------------------------------------------------------------------------------------------------|
| Preview: EthernetII  Frame Syste Frame as Templates. Manage Frame Templates. Add Header(s). Link Modifiere (/RDs. Rest/VTags Pelete EthernetII  Others Expand All Collapse All  Manage Stress 55 55 55 55 55 50 500 00 01 00 00 01 00 101  Manage Stressbods:  Manage Stressbods:  Manage Stre | Show All Fields Allow Invalid Packets  Value  00:00:01:00:00:01  00:10:94:00:00:02  cauto> 8885   UUUU UUU 0  1 UUU 0  1 UUU 0  Cancel  OK Cancel |

Figure 3 • Spirent Test Center Stream Block – Frame Tab

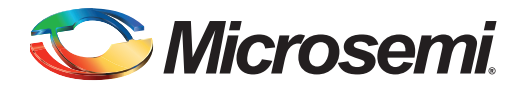

# A – List of Changes

The following table shows important changes made in this document for each revision.

| Revision*        | Changes         | Page |
|------------------|-----------------|------|
| Revision 1       | Initial release | N/A  |
| (September 2015) |                 |      |

*Note:* \*The revision number is located in the part number after the hyphen. The part number is displayed at the bottom of the last page of the document. The digits following the slash indicate the month and year of publication.

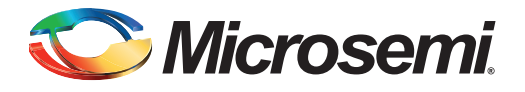

# **B** – **Product Support**

Microsemi SoC Products Group backs its products with various support services, including Customer Service, Customer Technical Support Center, a website, electronic mail, and worldwide sales offices. This appendix contains information about contacting Microsemi SoC Products Group and using these support services.

# **Customer Service**

Contact Customer Service for non-technical product support, such as product pricing, product upgrades, update information, order status, and authorization.

From North America, call 800.262.1060 From the rest of the world, call 650.318.4460 Fax, from anywhere in the world, 408.643.6913

# **Customer Technical Support Center**

Microsemi SoC Products Group staffs its Customer Technical Support Center with highly skilled engineers who can help answer your hardware, software, and design questions about Microsemi SoC Products. The Customer Technical Support Center spends a great deal of time creating application notes, answers to common design cycle questions, documentation of known issues, and various FAQs. So, before you contact us, please visit our online resources. It is very likely we have already answered your questions.

# **Technical Support**

For Microsemi SoC Products Support, visit http://www.microsemi.com/products/fpga-soc/designsupport/fpga-soc-support

# Website

You can browse a variety of technical and non-technical information on the SoC home page, at www.microsemi.com/soc.

# **Contacting the Customer Technical Support Center**

Highly skilled engineers staff the Technical Support Center. The Technical Support Center can be contacted by email or through the Microsemi SoC Products Group website.

## Email

You can communicate your technical questions to our email address and receive answers back by email, fax, or phone. Also, if you have design problems, you can email your design files to receive assistance. We constantly monitor the email account throughout the day. When sending your request to us, please be sure to include your full name, company name, and your contact information for efficient processing of your request.

The technical support email address is soc\_tech@microsemi.com.

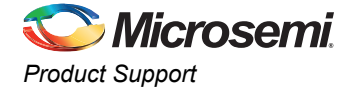

#### My Cases

Microsemi SoC Products Group customers may submit and track technical cases online by going to My Cases.

#### Outside the U.S.

Customers needing assistance outside the US time zones can either contact technical support via email (soc\_tech@microsemi.com) or contact a local sales office.Visit About Us for sales office listings and corporate contacts.

# **ITAR Technical Support**

For technical support on RH and RT FPGAs that are regulated by International Traffic in Arms Regulations (ITAR), contact us via soc\_tech@microsemi.com. Alternatively, within My Cases, select **Yes** in the ITAR drop-down list. For a complete list of ITAR-regulated Microsemi FPGAs, visit the ITAR web page.

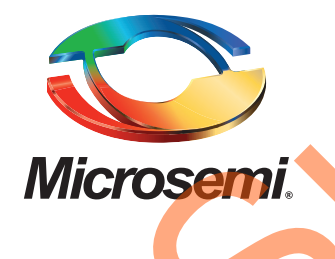

Microsemi Corporate Headquarters One Enterprise, Aliso Viejo, CA 92656 USA

Within the USA: +1 (800) 713-4113 Outside the USA: +1 (949) 380-6100 Sales: +1 (949) 380-6136 Fax: +1 (949) 215-4996

E-mail: sales.support@microsemi.com

© 2015 Microsemi Corporation. All rights reserved. Microsemi and the Microsemi logo are trademarks of Microsemi Corporation. All other trademarks and service marks are the property of their respective owners.

Microsemi Corporation (Nasdaq: MSCC) offers a comprehensive portfolio of semiconductor and system solutions for communications, defense & security, aerospace and industrial markets. Products include high-performance and radiation-hardened analog mixed-signal integrated circuits, FPGAs, SoCs and ASICs; power management products; timing and synchronization devices and precise time solutions, setting the world's standard for time; voice processing devices; RF solutions; discrete components; security technologies and scalable anti-tamper products; Ethernet solutions; Power-over-Ethernet ICs and midspans; as well as custom design capabilities and services. Microsemi is headquartered in Aliso Viejo, Calif., and has approximately 3,600 employees globally. Learn more at **www.microsemi.com**.

Microsemi makes no warranty, representation, or guarantee regarding the information contained herein or the suitability of its products and services for any particular purpose, nor does Microsemi assume any liability whatsoever arising out of the application or use of any product or circuit. The products sold hereunder and any other products sold by Microsemi have been subject to limited testing and should not be used in conjunction with mission-critical equipment or applications. Any performance specifications are believed to be reliable but are not verified, and Buyer must conduct and complete all performance and other testing of the products, alone and together with, or installed in, any end-products. Buyer shall not rely on any data and performance specifications or parameters provided by Microsemi. It is the Buyer's responsibility to independently determine suitability of any products and to test and verify the same. The information provided by Microsemi hereunder is provided "as is, where is" and with all faults, and the entire risk associated with such information is entirely with the Buyer. Microsemi does not grant, explicitly or implicitly, to any party any patent rights, licenses, or any other IP rights, whether with regard to such information itself or anything described by such information. Information provided in this document is proprietary to Microsemi, and Microsemi reserves the right to make any changes to the information in this document or to any products and services at any time without notice.